### Инструкция по установке сертификата Russian Trusted Root CA для операционной системы Android

В инструкции приведена последовательность установки сертификата для Андроид версии 9.0, для других версий Андроид названия пунктов меню и порядок действий могут отличаться.

1. Перейти по ссылке для скачивания сертификата http://pk.admoblkaluga.ru/cert/rootca\_ssl\_rsa2022.cer

2. Если после скачивания сертификата автоматически открылось окно «Установщик сертификатов», перейти к пункту 10 инструкции

3. Нажать – «Да»

🖸 38 % 🎩 🛙 14:31

| Вы хот<br>rootca<br>Заг | ите заг<br>_ssl_rsa2<br>ружать н | рузить ф<br>2022.cer?<br>не спраши | айл<br>Э |   | 8  |
|-------------------------|----------------------------------|------------------------------------|----------|---|----|
| H                       | Іет                              |                                    | Да       | 1 |    |
| mo                      | blkalug                          | a.ru C                             | +        | 4 | :• |
| $\sim$                  | $\triangleleft$                  |                                    |          |   |    |

4. Зайти в настройки телефона (планшета), перейти в раздел «Безопасность и конфиденциальность»

| Нас | киз≝а́± © 38 % ∎⊃ 14:3<br>Стройки                                                                         | 2 |
|-----|----------------------------------------------------------------------------------------------------|---|
| ۵   | Метки, Уведомления на заблокированном<br>экране                                                           | > |
| 88  | Приложения<br>Права, Приложения по умолчанию,<br>Приложение-клон                                          | > |
| Ō   | Батарея<br>Режим энергосбережения, Использование<br>батареи                                               | > |
|     | Память<br>Очистка памяти                                                                                  | > |
| 8   | <b>Цифровой баланс</b><br>Управление временем доступа                                                     | > |
| 0   | Безопасность и<br>конфиденциальность<br>Распознавание лица, Отпечаток пальца,<br>Пароль экрана блокировки | > |
| ٢   | Управление<br>Специальные возможности, Движения                                                           | > |
| 0   | <b>Аккаунты</b><br>Аккаунты                                                                               | > |
| 6   | Google<br>Сервисы Google                                                                                  | > |
| 1   | Система<br>Системная навигация, Обновление ПО,<br>О телефоне, Язык и ввод                                 | > |
|     |                                                                                                    |   |

# 5. Выбрать «Дополнительные настройки»

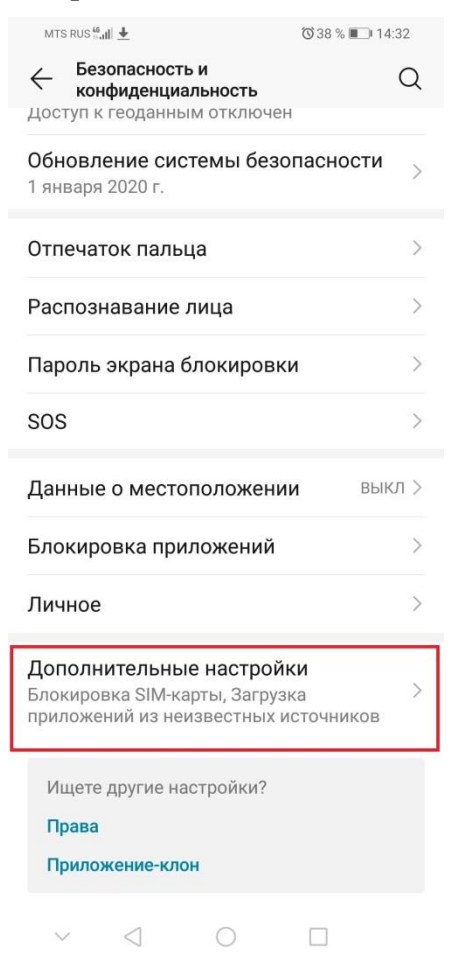

6. Перейти в «Шифрование и учетные данные»

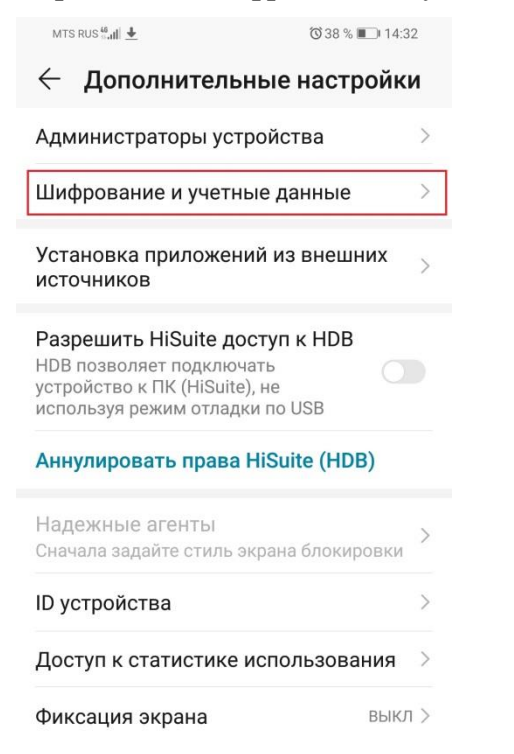

 $\vee$   $\triangleleft$   $\circ$   $\Box$ 

#### 7. В открывшемся окне нажать «Установить с карты памяти»

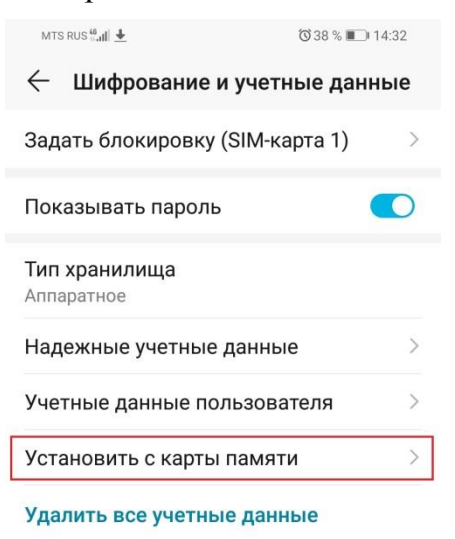

 $\sim$   $\triangleleft$   $\circ$   $\Box$ 

### 8. Нажать стрелочку вниз, выбрать «Download»

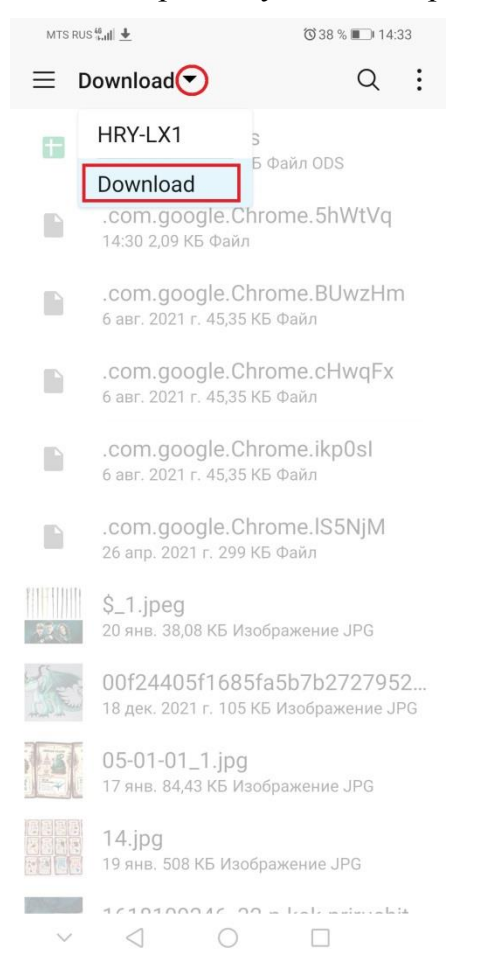

#### 9. Найти в списке загруженных файлов rootca\_ssl\_rsa2022.cer и выбрать его.

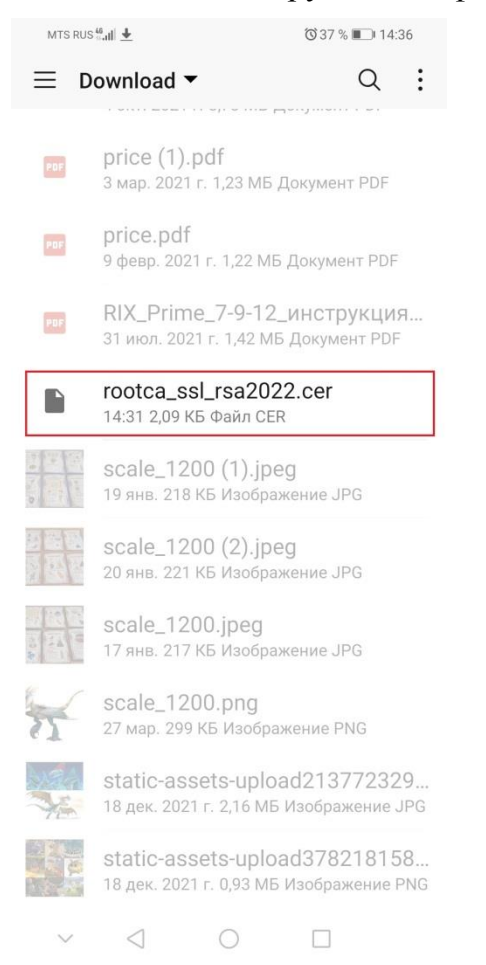

10. Откроется окно «Установщик сертификатов»

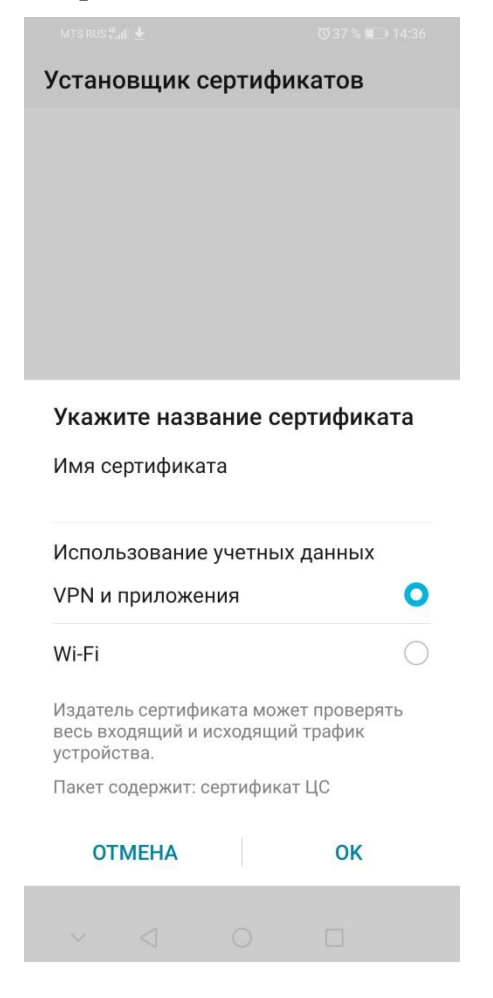

11.В поле «Укажите название сертификата» ввести имя сертификата «Russian Trusted Root CA», выбрать «VPN и приложения», затем нажать «OK»

| N             | ITS RUS <sup>41</sup>               | at 🛓 🛛                           |                      |                        |                        | Ø                         | 37 % 🔳      | D) 14: | 37        |
|---------------|-------------------------------------|----------------------------------|----------------------|------------------------|------------------------|---------------------------|-------------|--------|-----------|
| у             | каж                                 | ите і                            | назі                 | зані                   | ie c                   | ерти                      | фик         | ата    |           |
| И             | мя с                                | ертис                            | фика                 | ата                    |                        |                           |             |        |           |
| R             | ussian                              | Trust                            | ed R                 | oot <u>C</u>           | A                      |                           |             |        |           |
| и             | спол                                | ьзов                             | ани                  | е уче                  | тны                    | х дан                     | ных         | 8      |           |
| V             | PNи                                 | прил                             | юже                  | ения                   |                        |                           |             | (      | C         |
| N             | /i-Fi                               |                                  |                      |                        |                        |                           |             | (      | C         |
| И<br>ве<br>ус | здате<br>есь вх<br>стройс<br>акет с | ль сер<br>одящ<br>ства.<br>одер: | отиф<br>ий и<br>жит: | иката<br>исхо<br>серті | а моя<br>дящи<br>ифика | кет пр<br>ій тра<br>ат ЦС | овер<br>фик | ять    |           |
|               | ОТ                                  | MEH                              | A                    |                        |                        |                           | ок          |        |           |
| $\diamond$    | Car                                 | non                              |                      | С                      | A                      |                           | Caf         | e      |           |
| 1             | 2                                   | 3                                | 4                    | 5                      | 6                      | 7                         | 8           | 9      | 0         |
| %<br>q        | ŵ                                   | ě                                | r                    | t                      | ]<br>y                 | <<br>U                    | ì           | {<br>0 | }<br>p    |
| 0             | a #                                 | d d                              | f                    | ļ                      | g ł                    | h j                       | j l         |        | )<br>     |
| ↔             | Ī                                   | ₽<br>X                           | C                    |                        | / 1                    | b r                       | n n         | 'n     | $\propto$ |
| 123           | 0                                   | *<br>,                           |                      | QW                     | /ERT                   | (                         |             | 2      | 4         |
|               | ~                                   | $\bigtriangledown$               |                      | C                      | C                      | [                         |             |        |           |

12. Если вы ещё не защитили устройство с помощью PIN-кода, пароля или графического ключа, вам будет предложено это сделать.

| Установщик с                                                    | ертификатов                                        |                      |
|-----------------------------------------------------------------|----------------------------------------------------|----------------------|
|                                                                 |                                                    |                      |
|                                                                 |                                                    |                      |
|                                                                 |                                                    |                      |
|                                                                 |                                                    |                      |
|                                                                 |                                                    |                      |
|                                                                 |                                                    |                      |
|                                                                 |                                                    |                      |
|                                                                 |                                                    |                      |
|                                                                 |                                                    |                      |
|                                                                 |                                                    |                      |
|                                                                 |                                                    |                      |
| Внимание                                                        |                                                    |                      |
| Diminatine                                                      |                                                    |                      |
| Перед добавлен<br>ходимо настрои<br>PIN-код или паро<br>экрана. | ием сети VPN н<br>ть графический<br>оль разблокиро | еоб-<br>ключ,<br>вки |
| OTMEHA                                                          | НАСТРО                                             | ИТЬ                  |
|                                                                 |                                                    |                      |
|                                                                 |                                                    |                      |

Нажмите «Настроить» и введите PIN-код. Если защита устройства PIN-кодом в дальнейшем не нужна, её можно отключить после окончания установки сертификата. Защищенное соединение в веб-приложениях останется работоспособным.

## 13. Сертификат установлен

| MTS                | RUS 🔐 📕 🛓                  |                    | 🕲 36 % 🔳 15:17 |
|--------------------|----------------------------|--------------------|----------------|
| $\leftarrow$       | Шифрова                    | ние и учетн        | ые данные      |
| Зада               | ать блокиро                | овку (SIM-кар      | ота 1) 🔷 🚿     |
| Пока               | азывать па                 | роль               |                |
| <b>Тип</b><br>Аппа | <b>хранилища</b><br>ратное |                    |                |
| Над                | ежные учет                 | ные данные         | >              |
| Учет               | гные даннь                 | е пользоват        | еля >          |
| Уста               | новить с ка                | арты памяти        | >              |
| удал               | пить все уч                | етные даннь        | le             |
|                    | Russian Tru<br>установлен  | sted Root CA<br>I. |                |
|                    |                            |                    |                |
| $\sim$             | $\triangleleft$            | 0                  |                |

## Как посмотреть или удалить установленный сертификат

- 1. Выполнить пункты 3 5 инструкции по установке сертификата
- 2. Зайти в «Надежные учетные данные»

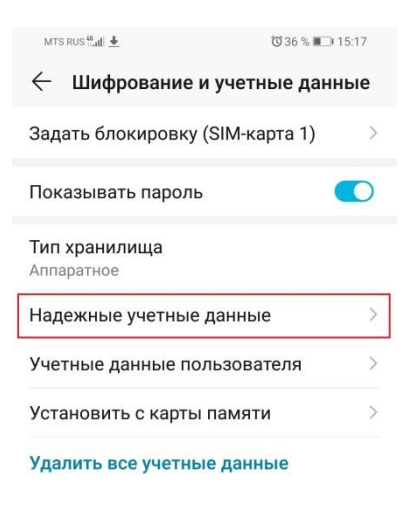

 $\sim$   $\triangleleft$   $\circ$   $\Box$ 

3. Выбрать «Пользователь» и нажать на установленный сертификат

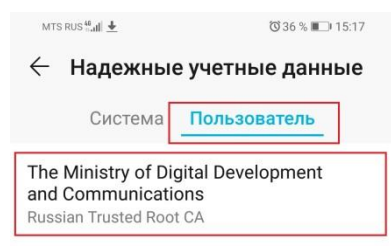

 $\vee$   $\triangleleft$   $\circ$   $\Box$ 

4. В открывшемся окне можно посмотреть свойства сертификата и удалить сертификат

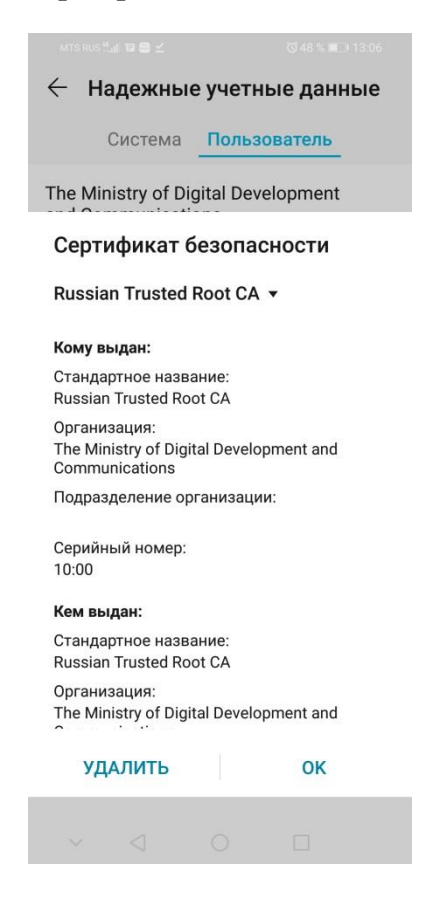